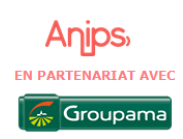

# EFFECTUEZ VOS DEMANDES DE DISPENSES EN TOUTE SIMPLICITE

### Depuis le site <u>www.anips.fr</u>

- Sélectionnez l'onglet « Accord de la production Agricole
- Choisissez l'accord dont vous dépendez, vous retrouvez VOTRE espace qui vous permet de faire vos demandes de dispense.

| Accédez à votre compte                                                                                                    | <ul> <li>Cliquez ici pour créer votre o</li> </ul>                                                                                     | compte                                                                                                   |  |  |  |
|----------------------------------------------------------------------------------------------------|----------------------------------------------------------------------------------------------------|----------------------------------------------------------------------------------------------------|--|--|--|
| Votre solution pour des demandes de<br>dispense de santé sans tracas                                                                                                    | Puis, suivez les instructions.<br>Vous avez besoin de votre n° <b>SIRET</b> , du <b>code</b>                                           |                                                                                                    |  |  |  |
| Identifiant<br>Votre identifiant est celui que vous avez défini lors de votre<br>première connexion. Vous pouvez également utiliser votre numéro<br>de SIRET pour vous connecter. | d'activation indique sur votre courrier et d'une<br>adresse mail                                                                       |                                                                                                    |  |  |  |
| Mot de passe                                                                                                    | ← Retour<br>Créer votre compte<br>employeur<br>Afin de creer votre espace client, merci<br>de renseigner les informations<br>suivantes | ← Retour<br>Créer votre compte<br>employeur<br>Merci de saisir le code d'activation reçu<br>par courrier |  |  |  |
| Mot de passe inconnu ou oublié ?<br>Me connecter                                                                                                    | Numéro de siret 🕧                                                                                                    | Code de confirmation                                                                                     |  |  |  |
| Première connexion?                                                                                                    | VÉRIFIER LES INFORMATIONS                                                                                                    | SUIVANT                                                                                                  |  |  |  |

Une fois votre adresse mail renseignée, vous recevez un message vous permettant de finaliser la création de votre compte en créant votre mot de passe

### Bonjour Madame, Monsieur

Nous sommes ravis de vous accueillir sur l'espace client ANIPS, dédié à la gestion des demandes de dispenses de santé pour vos salariés.

Pour finaliser votre inscription, veuillez cliquer sur le lien ci-dessous afin de valider votre adresse e-mail et définir votre mot de passe.

### Mon espace client

Assurez-vous de compléter cette étape dans les prochains jours pour garantir un accès à votre espace client. En cas de problème, n'hésitez pas à nous contacter au **09 69 32 33 12**. Nous vous remercions de votre confiance.

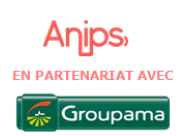

## EFFECTUEZ VOS DEMANDES DE DISPENSES EN TOUTE SIMPLICITE

#### Vous voilà sur votre nouvel espace !

| Accueil                                   | Mes contrats                                  | Mes dispenses                                                     | Mon profil                                             |
|-------------------------------------------|-----------------------------------------------|-------------------------------------------------------------------|--------------------------------------------------------|
|                                           |                                               |                                                                   |                                                        |
|                                           | <b>Bonjour SOCIETE</b>                        |                                                                   |                                                        |
| Bier                                      | nvenue dans votre espace de o                 | déclaration des dispenses d'affilia                               | tion ANIPS                                             |
| <b>Mes dernières</b><br>Pas de dispense à | <b>3 dispenses à finaliser</b><br>à finaliser | Depu<br>■ Faire<br>signa                                          | is votre nouvel e<br>e une demande<br>ature électroniq |
| Mes dernières                             | s dispenses déclarées + Effectuer un          | e nouvelle demande de dispense • Repr<br>final<br>• Retr<br>faite | rendre une dem<br>isée<br>ouver vos dema<br>s          |

Compléter votre de demande de dispense, et laissez-vous guider !

Attention, le formulaire complété par le salarié et les justificatifs sont bien entendu toujours nécessaires, vous les déposez directement sur votre espace.

| Nom du salarié *                              | Prénom du salarié *                            |
|-----------------------------------------------|------------------------------------------------|
| Tapez le nom ici                              | Tapez le prénom ici                            |
| Numéro de contrat *                           | Date de début de la dispense *                 |
| Tapez ou séléctionnez votre réponse           | Séléctionnez la date de début                  |
| Merci de sélectionner la région/département * | Quel est le motif de la demande de dispense? * |
| Tapez ou séléctionnez votre réponse           | Tapez ou séléctionnez votre réponse            |
| Foragistrar en brouillon                      | Suivant                                        |

|                                                                                    | Anips,<br>EN PARTENARIAT AVEC | Accueil                                       | Mes contrats | Mes dispenses                        | Mon profil | C Déconnexion |  |
|------------------------------------------------------------------------------------|-------------------------------|-----------------------------------------------|--------------|--------------------------------------|------------|---------------|--|
|                                                                                    |                               |                                               |              | Effectuer une demande de<br>dispense |            |               |  |
|                                                                                    |                               | Dispenses validées                            |              | Mes dispenses validées               |            |               |  |
|                                                                                    |                               |                                               |              | Mes dispenses a finaliser            |            |               |  |
| Dans le menu « Mes<br>dispenses » ,<br>retrouvez toutes vos<br>dispenses validées. | Mes                           | Gestion des dispenses                         |              | Rechercher                           |            | btre avis !   |  |
|                                                                                    | ,<br>s vos                    | Nom                                           | Prénom       | Statut                               | Date       | ON SNO        |  |
|                                                                                    | ées.                          | Affichage de 0 à 0 sur 0 entrées <<  <  > >>> |              |                                      |            |               |  |
|                                                                                    |                               | Pas de dispense                               |              |                                      |            | -             |  |